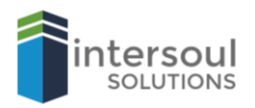

## Microsoft PowerPoint 2019

## How to Combine Shapes

## MERGING SHAPES TO CREATE ONE CUSTOM SHAPE

Did you know that you can create your own custom shapes in PowerPoint? Creating a custom shape is as easy as combining two together.

It's simple to create your own shape, all you need to do is;

- 1. Open a new PowerPoint document.
- 2. Click on **Insert** and then on the **Shapes**

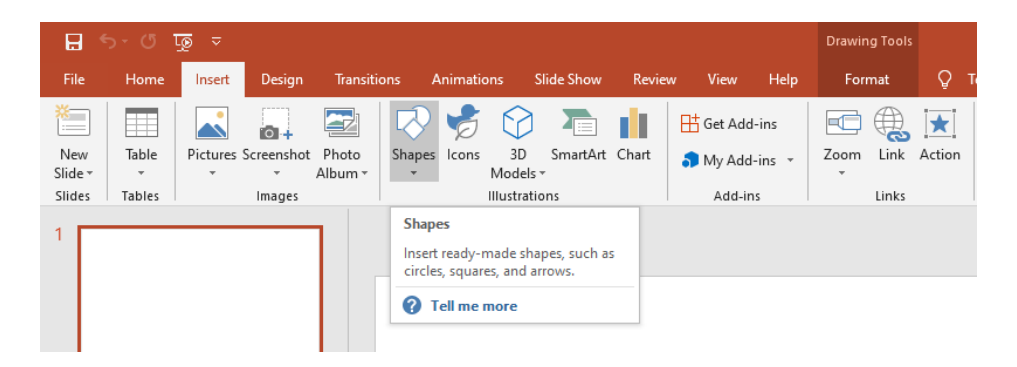

3. Select the individual shapes you want to merge one by one.

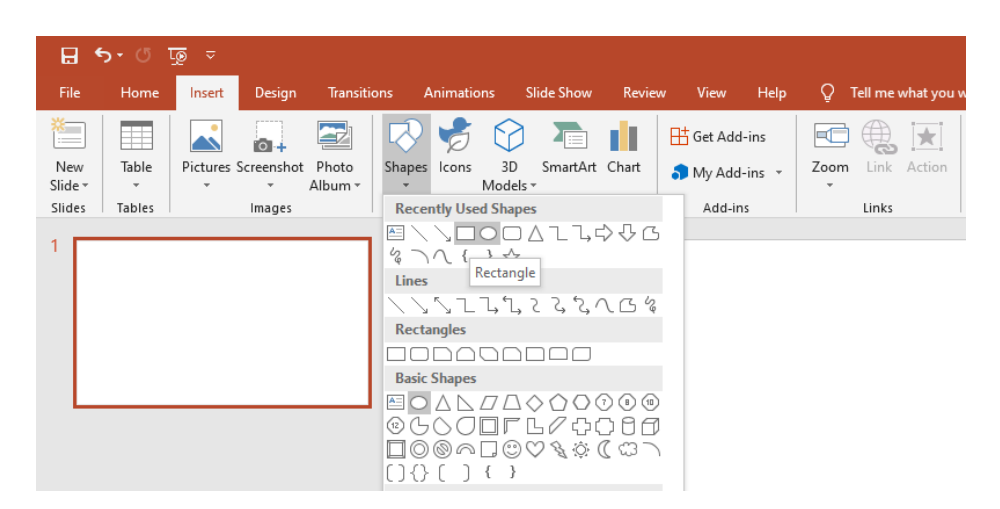

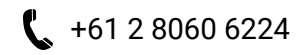

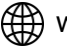

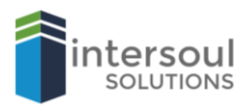

4. Once you have drawn these into your slide, hold SHIFT and click on both shapes so they are highlighted.

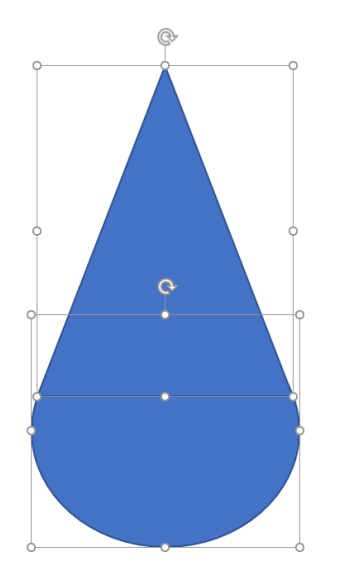

5. When you are happy with the shapes you wish to merge, click on the **Format** tab and then on merge shapes button.

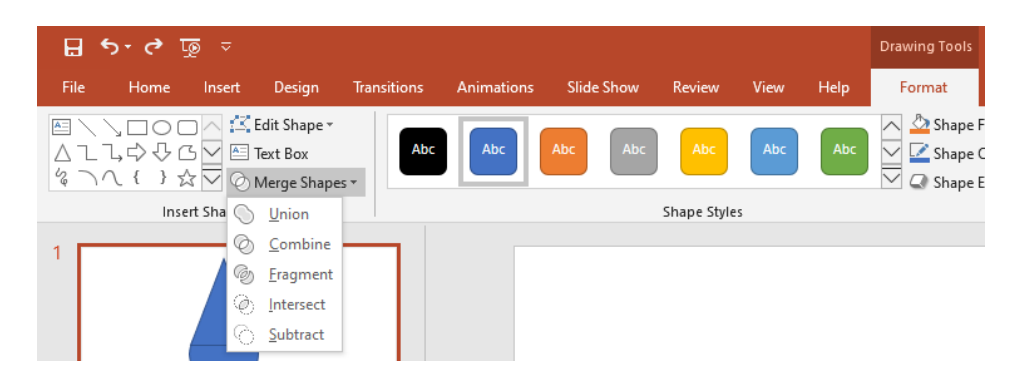

6. Select the option for your merge and you will have one single custom shape to use in your slide.

(We have merged a triangle and circle together to make an ice cream cone)

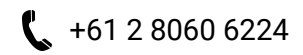

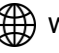